## 出席管理システム利用の手引き(学部授業版)

### はじめに

明治学院大学では授業における出席の届出について「出席管理システム」を導入しています。「出席管理システム」では学生証を特定読取端末にかざすことで出席情報を電子的に管理・保存しています。以下に下記の事項について説明いたします。

- 1. 出席管理用携帯端末の使い方
- 2. 出席管理システムへ出席情報を転送する
- 3. 出席データの管理(出席履歴の閲覧と修正)
- [巻末] 出席管理システムアクセスのための準備

#### 出席管理用携帯端末の使い方

全体の流れ

- 1. 出席管理用携帯端末(以下、携帯端末)の画面をタッチして学生証読取開始画面まで進めます。
   ☞ 携帯端末には、予め時間割関係情報が記録されています。
  - ☞ その中からこれから出席をとる授業を特定する必要があります。
- 2.学生に携帯端末を渡して順に回すように伝えるか、逆に学生証を預かって学生証データを読み取る。☞ 携帯端末に学生証のデータを読み込ませて蓄えます。
  - ☞ 学生証忘れの場合は、紙の出席票等を使い、後ほど WEB から修正をお願いします。
- 終了ボタンを押して(電源オフにはなりません)、端末保管場所(白金校舎:ヘボン館 教員ラウンジ) ば 横浜校舎:6号館教員ラウンジ)に戻る。
  - ☞ 携帯端末に入った出席学生の学生証データを専用サーバに転送する必要があります。
- 端末保管場所で端末のデータ転送ボタンを押して携帯端末のデータをサーバに転送する。完了後は 所定のクレードル(充電器)に戻して充電する。
  - ☞ 専用サーバには無線 LAN でデータを転送しますが、それが可能な場所は充電器の設置してある 端末保管場所内のみとなります。
- 5. インターネット経由で出席管理システムにログインし出席データを確認、修正する。
  - ☞ 転送後は、インターネットを使って出席データを確認して、修正、あるいは CSV ファイルによるダウンロードが可能となります。

#### 学生証の読取準備から読取と終了まで

以下に①「通常授業」の場合、②「補講」の場合、③「夏季集中授業」の場合の実際の手順を説明しま す。なお、携帯端末は、学生証のデータを読み取るときにボタンを押す以外、すべて画面をタッチして ください。

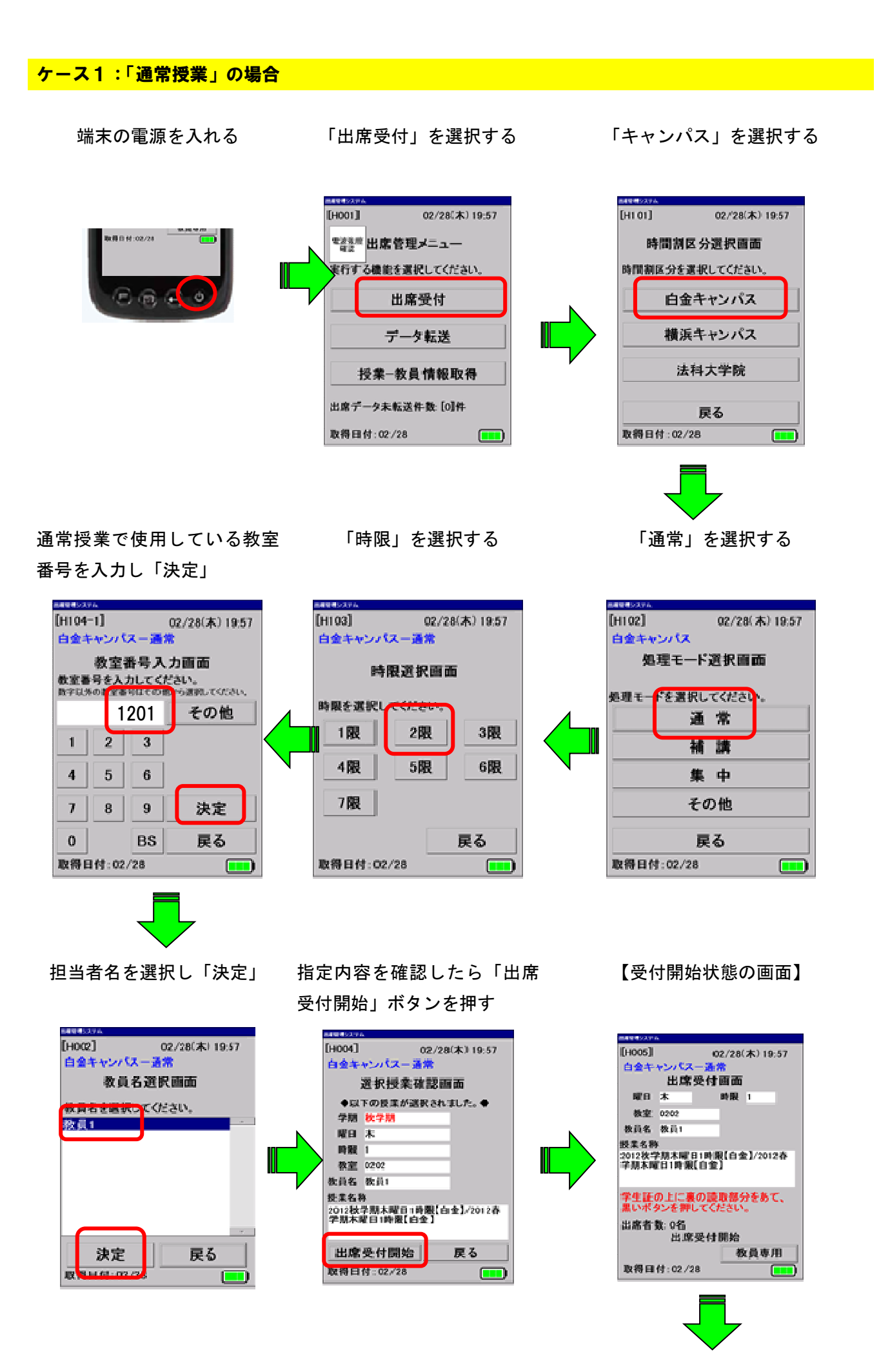

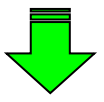

読み取ると、音はしませんが、 読み込みした学生証の「学籍 番号」「学生名」を表示します。

端末の読取部分に学生証を当てて黒いボタンを押してください。

読取部分は端末前面、ボタンは端 末側面にあります。

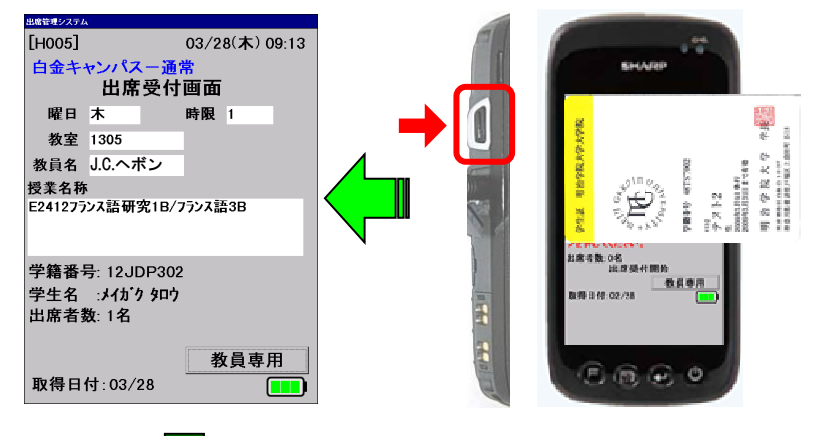

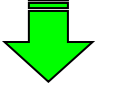

すべて読取完了したら、右下

の「教員専用」ボタンを押す。

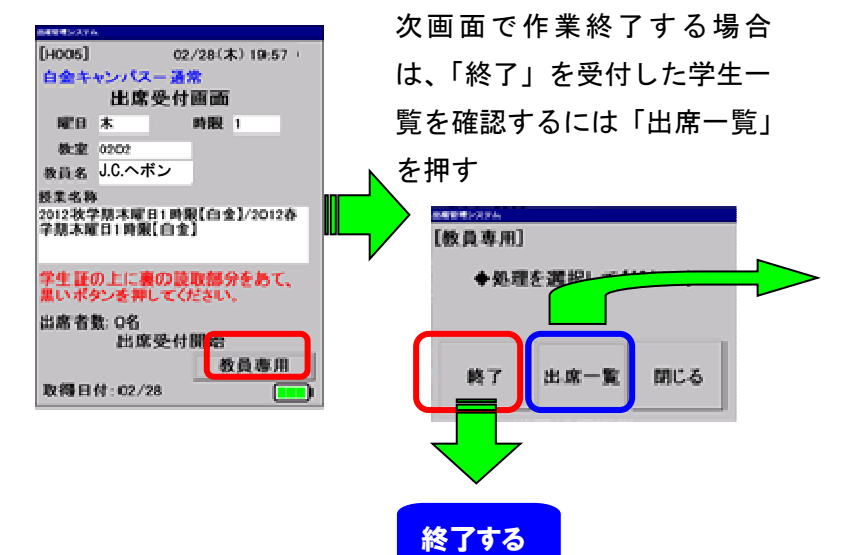

| 1000 C          |                |
|-----------------|----------------|
| [H107]          | 02/28(木) 19:57 |
| 白金キャンパ          | (2-通常          |
|                 |                |
|                 |                |
| 出席              | 情報一覧画画         |
| 1100400 2360    | 19 718 ···     |
| 1832:26 12JDF   | 2802 ATT/5 907 |
| 1832:21 12LE1   | 1001 ハボウ ハナコ   |
|                 |                |
|                 |                |
|                 |                |
|                 |                |
|                 |                |
|                 |                |
|                 |                |
|                 |                |
|                 | E Z            |
|                 | 氏の             |
| 取得日位:の          | 2 /28          |
| ARTIG DE 19 : W | c/20           |

<sup>【</sup>学生の一覧を表示】

#### 出席管理システムサーバへ出席情報を転送する

出席受付を行った端末に保存されているデータを出席管理サーバに転送することで、今までの履歴を確認することができます。

端末保管場所(白金 ヘボン館 教員ラウンジ、横浜 6号館教員ラウンジ)に戻りクレイドルに携帯 端末を置く。

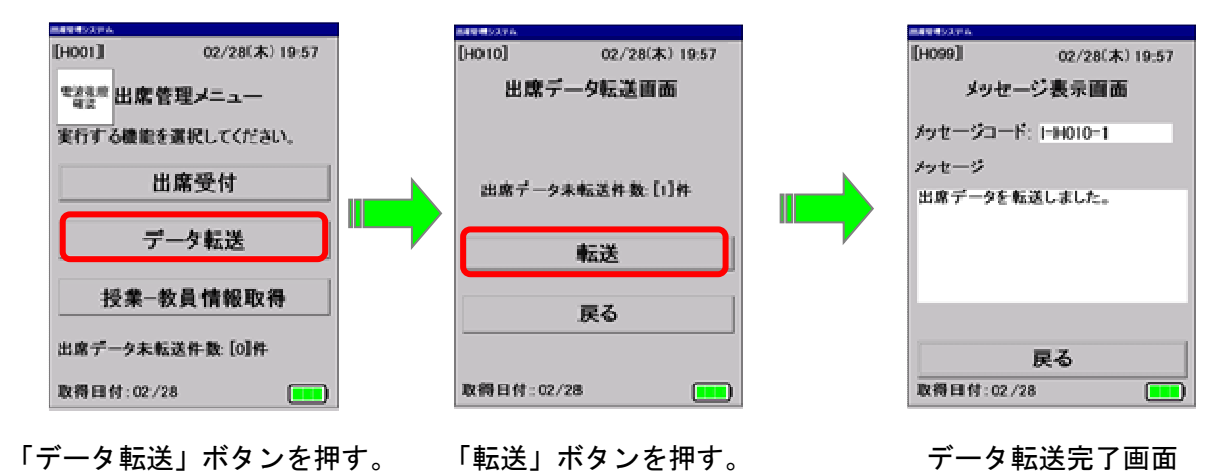

注意事項:

- ・データを転送しないと、WEBで出席状況を見ることはできません。
- ・データ転送は、無線LANにより行うため教員ラウンジでのみ可能です。

・電源をOFFすることはできません。画面が暗くなっているときは、画面にタッチことにより復帰します。

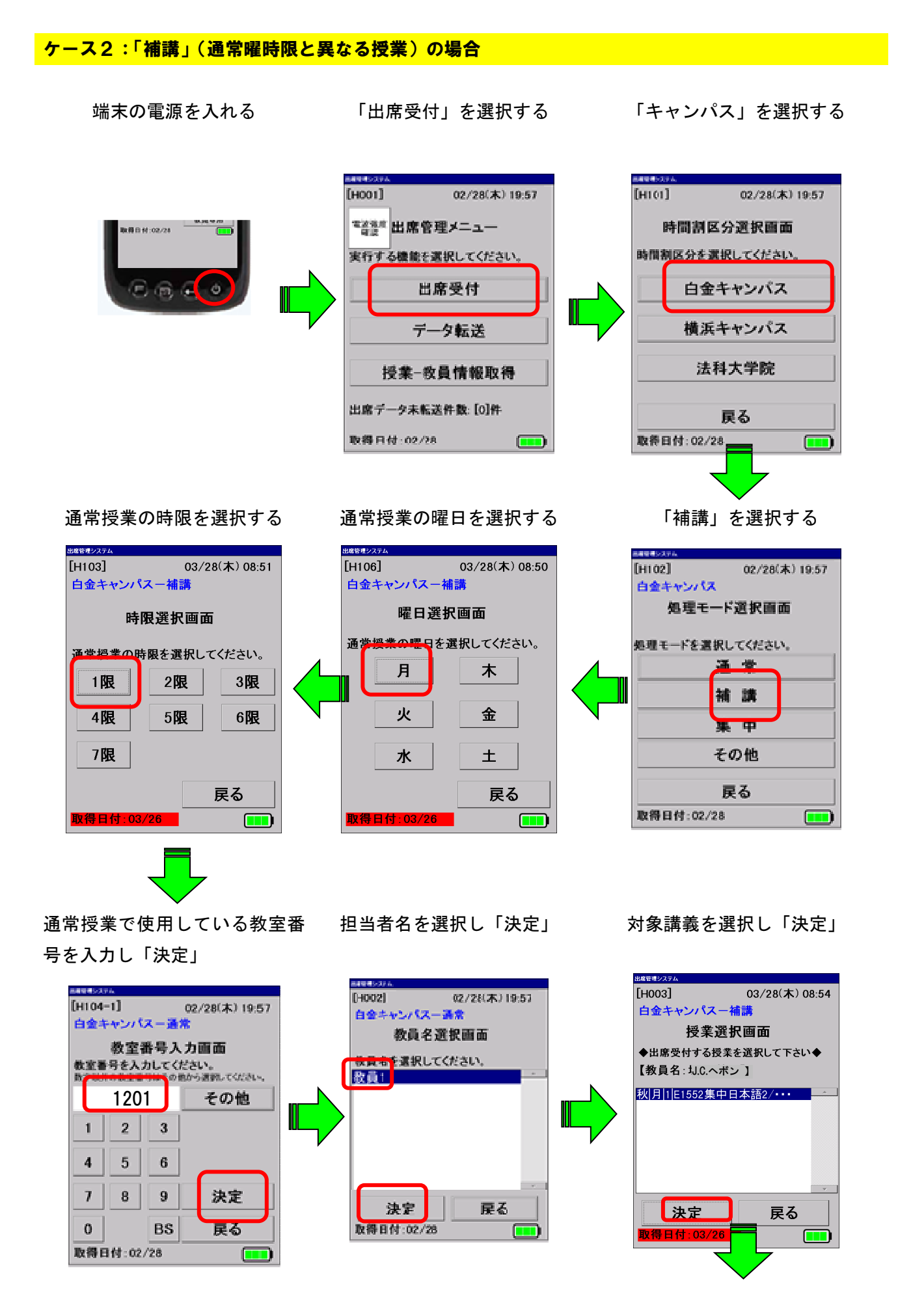

受付開始状態の画面

指定内容を確認したら「出席受 補講の回数(何回目)を指定し「決 付開始」ボタンを押す 定」

出席管理システル

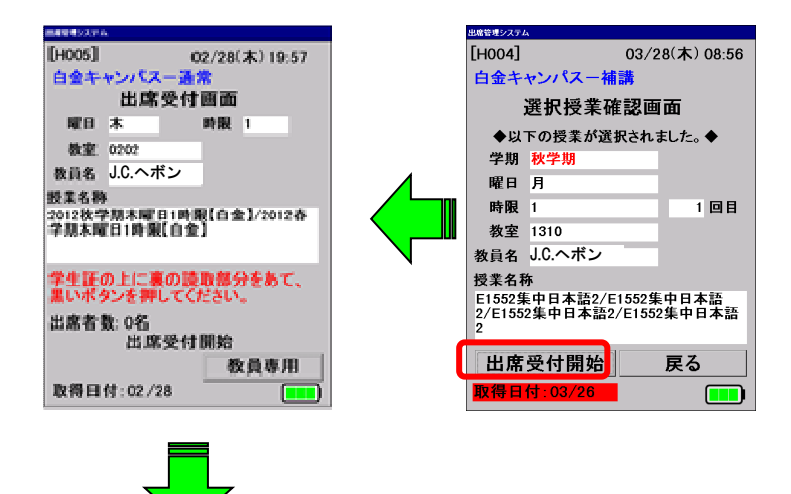

端末の読取部分に学生証を当てて黒いボタンを押してください

ľ

[H105] 03/28(木) 08:55 白金キャンパスー補講 回数入力画面 回数を入力してください。 1 2 3 回日 4 5 6 7 8 9 0 BS 決定 戻る 

すべて読取完了したら、右下の「教 員専用」ボタンを押す。

【横浜校舎】読取部分は端末前 面、ボタンは端末側面にありま す。

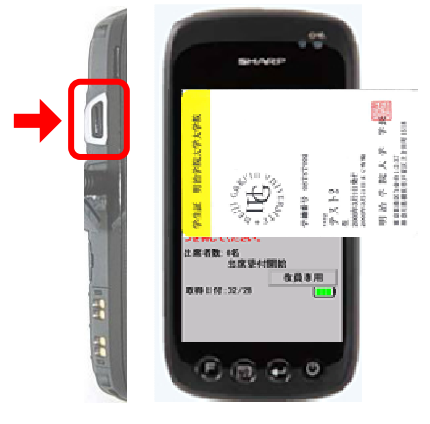

【横浜校舎】

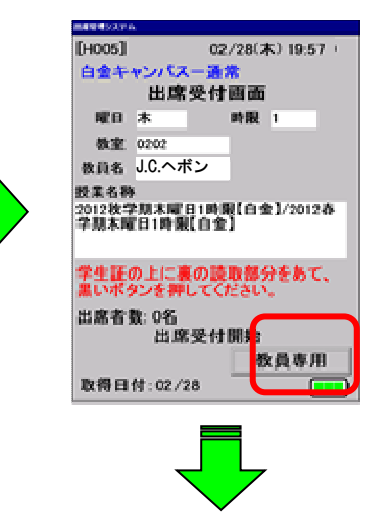

次画面で作業終了する場合は、「終 了」を受付した学生一覧を確認する には「出席一覧」を押す

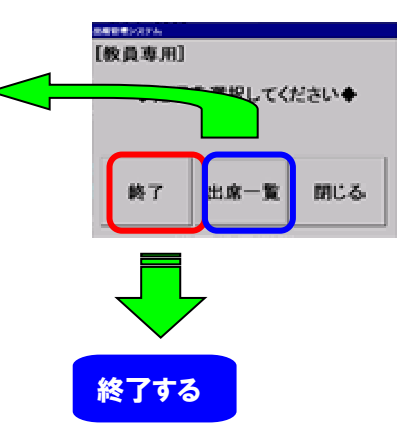

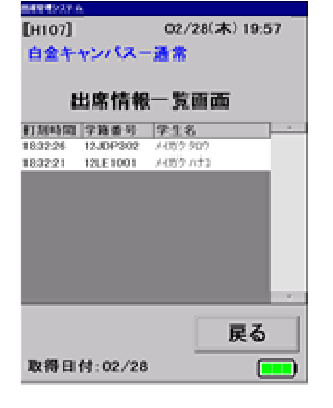

【学生の一覧を表示】

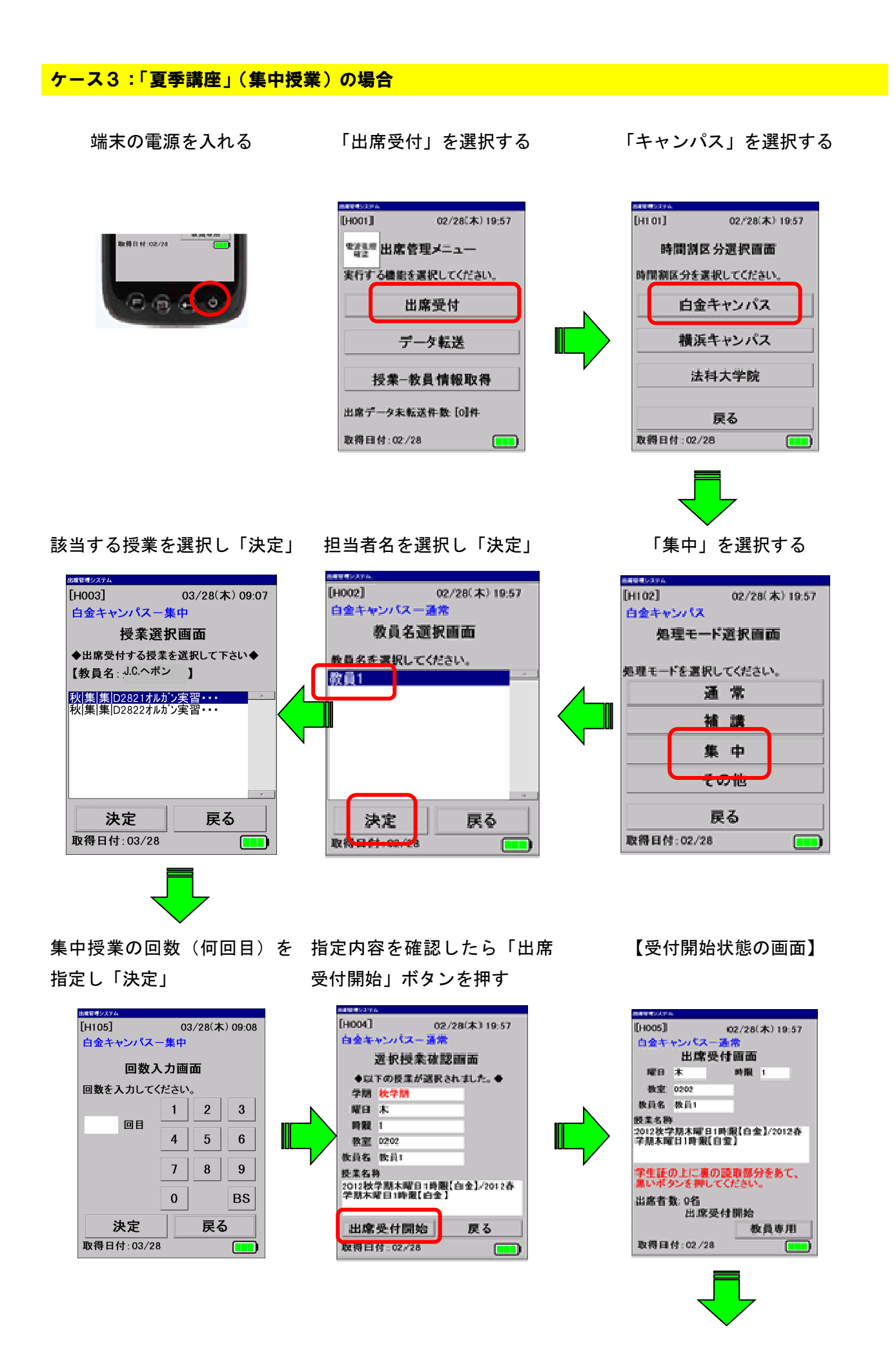

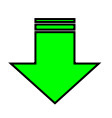

すべて読取完了したら、右下 の「教員専用」ボタンを押す。

## 端末の読取部分に学生証を当てて黒いボタンを押してください。

読取部分は端末前面、ボタン は端末側面にあります。

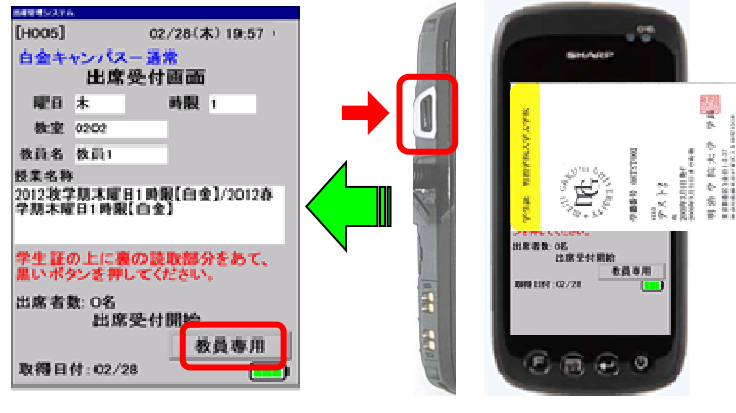

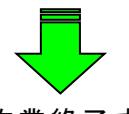

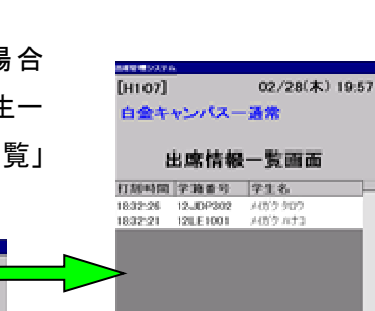

次画面で作業終了する場合 は、「終了」を受付した学生一 覧を確認するには「出席一覧」 を押す

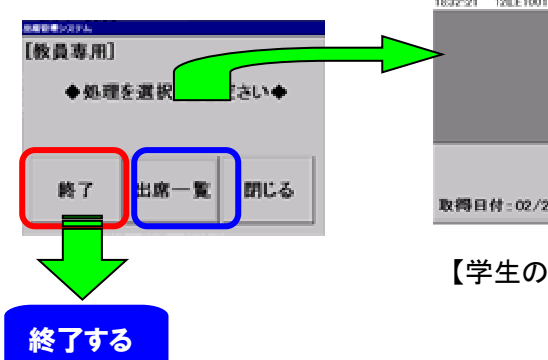

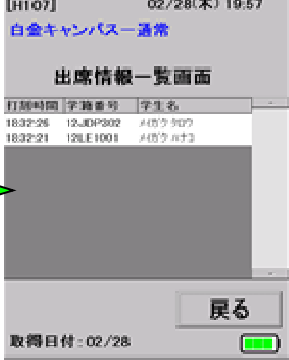

【学生の一覧を表示】

### 出席データの管理(出席履歴の閲覧と修正)

出席データ読取端末から転送された情報は出席管理システムに蓄積されます。この情報を閲覧・修正す る方法を下記に説明します。

#### 1. 出席管理システムにアクセス・ログインする

インターネットブラウザより教務Web (https://kyomu.meijigakuin.ac.jp/) にログインし、メニュー 下部の「出席管理システム」のリンクをクリックする。

注意:教務Webと同様ブラウザの初期設定が必要となります。設定方法は巻末に記載されていますの で、最初に1回だけ設定をお願いいたします。

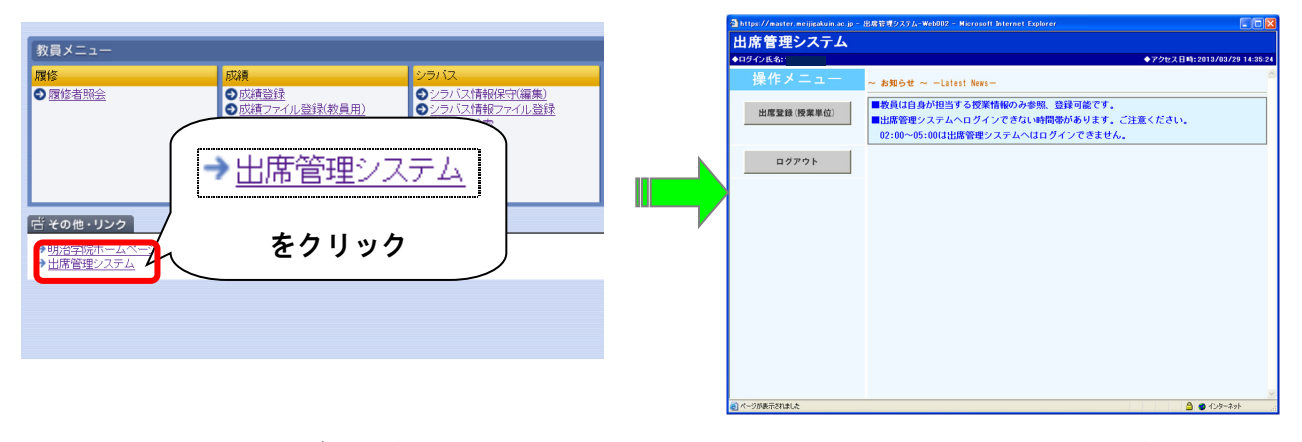

教務Web ログイン後の画面

出席管理システムクリック直後の画面

2. 出席状況を確認する

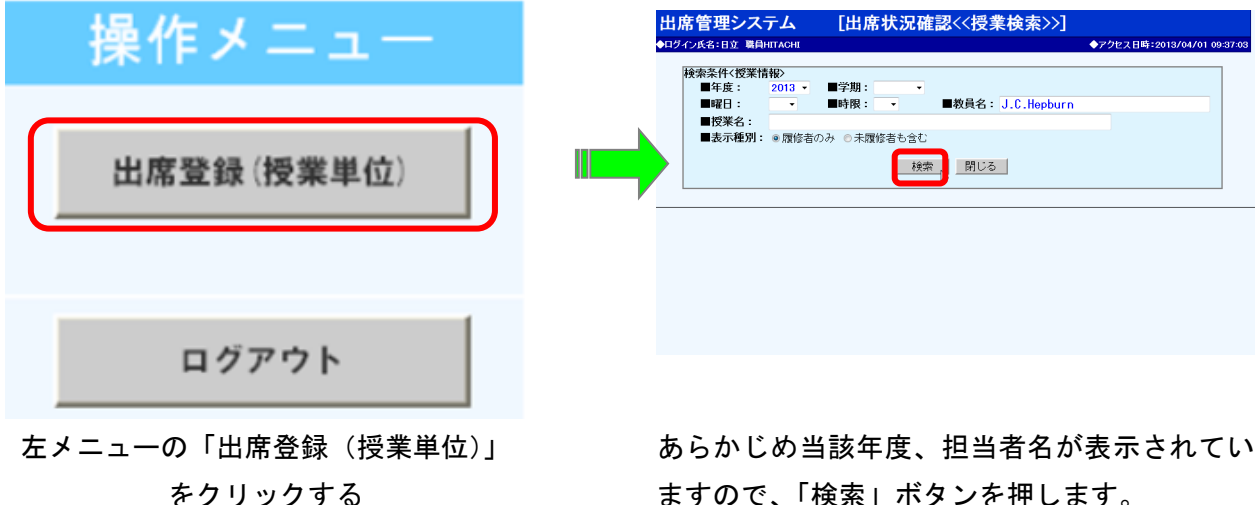

ますので、「検索」ボタンを押します。

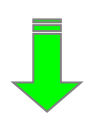

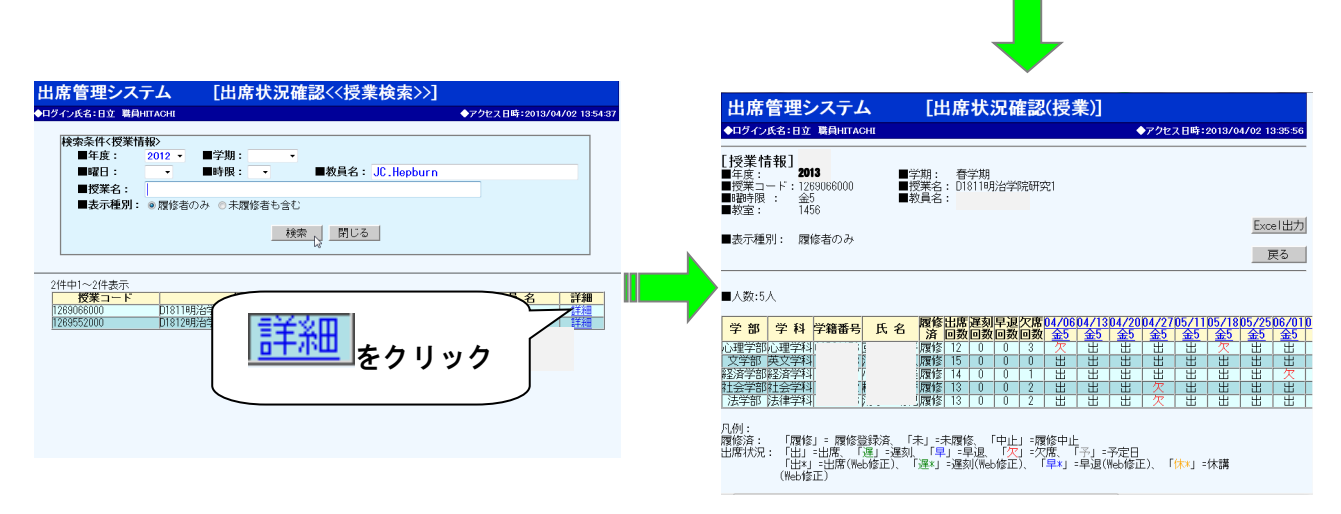

#### 対象講義の情報を閲覧している画面

表示データについては「履修者のみ」「未履修者を含む」のいずれかをラジオボタンで選択できます。

#### 3. 出席データを修正する

出席情報は修正することができます。学生証の紛失等の理由で出席データをとれなかった学生について、 欠席から出席へデータを変更する場合等に出席情報の訂正する際この機能を使います。出席情報の訂正 は下記のとおりです。

#### 1) 出席状況確認(授業) 画面から該当する日付を選択する

| 出席                                            | 管理シ                                    | ィステノ                      | 4   |                    | [出            | 席          | 状》        | 兄確    | 認(                 | 授業                  | [)]      |
|-----------------------------------------------|----------------------------------------|---------------------------|-----|--------------------|---------------|------------|-----------|-------|--------------------|---------------------|----------|
| ◆ログイン                                         | 氏名:                                    |                           |     |                    |               |            |           |       |                    |                     |          |
| [ <b>授業</b> 悄<br>■年度:<br>■授業コ<br>■曜時記<br>■教室: | <b>青報]</b><br>20<br>ード:12<br>: 金<br>14 | 12<br>69066000<br>5<br>56 |     | ■学期<br>■授業<br>■教員: | :<br>名:<br>名: | 春学<br>D181 | :期<br>1明注 | 学院    | 研究1                |                     |          |
| ■表示種                                          | 別:履                                    | 修者のみ                      |     |                    |               |            |           |       |                    |                     |          |
| ■人数:5,                                        | A                                      |                           |     |                    |               |            |           | _     |                    |                     |          |
| 学部                                            | 学科                                     | 学籍番号                      | 氏名  | 履修                 | 出席回数          | 遅刻<br>回数   | 早退<br>回数  | 欠席回数  | <u>04/06</u><br>⊈⊅ | 0 <u>4/13</u><br>金5 | 04/<br>金 |
| 心理学部                                          | 心理学科                                   | 1                         |     | 履修                 | 12            | 0          | 0         | 3     | 火                  | 出                   |          |
| 文学部                                           | 英文学科                                   |                           |     | 、履修                | 15            | 0          | 0         | 0     |                    |                     |          |
| 経済学部                                          | 経済学科                                   |                           |     | 履修                 | 14            | 0          | 0         | 1     | 出                  | 出                   |          |
| 社会学部                                          | 社会学科                                   |                           |     | 履修                 | 13            | 0          | 0         | 2     | 出                  | 出                   | L        |
| 法学部                                           | 法律学科                                   |                           |     | 履修                 | 13            | 0          | 0         | 2     |                    |                     |          |
|                                               | 「履修                                    | 8」= 履修                    | 啓録落 | 「未」=               | 未履            | 修          | Гфі       | -1 =0 | 夏<br>修中1           | F                   |          |

### 2)「欠席」から「出席」へ変更し、「更新」

| 出席管理システム [出席登録く                                                                                     | (出席情報夏                                         | 更新>>]                                            |                                                                                               |                |
|----------------------------------------------------------------------------------------------------|------------------------------------------------|--------------------------------------------------|-----------------------------------------------------------------------------------------------|----------------|
| ◆ログイン氏名:                                                                                            |                                                |                                                  | ▶アクセス日時:2013/0                                                                                | 04/02 14:04:29 |
| [授業情報]<br>■年度: 2012 ■学期: 春学期<br>■授業コード:1269066000 ■授業名: D1811明治学院研究1<br>■曜時限: 金5 ■教員名:<br>■教室: 1456 |                                                |                                                  |                                                                                               |                |
| ■表示種別: 履修者のみ                                                                                        |                                                |                                                  |                                                                                               | 戻る             |
| ■授業実施日:2012/04/06<br>■人数:5人<br>出席括変更                                                                |                                                |                                                  |                                                                                               | 更新             |
| 履修状況   出席状況   学籍番号   氏名                                                                             | 学部                                             | 学 科                                              | 反门時刻                                                                                          | 更新者            |
| 履修     欠席       履修     出席       履修     早退       履修     日本       履修     出席                           | 心理学部       文学部       経済学部       社会学部       法学部 | 心理学科       英文学科       経済学科       社会学科       法律学科 | 00 •     00 •       00 •     00 •       00 •     00 •       00 •     00 •       00 •     00 • |                |

### 4. 出席状況をダウンロードする

出席状況はPCにダウンロードして利用することができます。

1) 出席状況確認(授業)から「Excel 出力」をクリックする

| 出席管理システム                                                                                                    | [出席状況確認(授業)]                           |                                                          |
|----------------------------------------------------------------------------------------------------|----------------------------------------|----------------------------------------------------------|
|                                                                                                    |                                        | ◆アクセス日時:2013/04/02<br>14:06:52                           |
| <ul> <li>【授業情報】</li> <li>■年度: 2012</li> <li>■授業コード: 1269066000</li> <li>■曜時限: 金5</li> <li>■教室: 1456</li> </ul> | ■学期: 春学期<br>■授業名:D1811明治学院研究1<br>■教員名: |                                                          |
| <ul> <li>■表示種別: 履修者のみ</li> </ul>                                                                               |                                        | Excel出力<br>よう<br>戻る                                      |
| ■人数:5人                                                                                                    |                                        |                                                          |
| 学部学科学籍番号                                                                                                    |                                        | 504/1304/2004/2705/1105/1<br>金5 金5 金5 金5 金5<br>田 田 田 田 ケ |

## 2) ダイアログが表示されたら、「保存(S)」をクリックし、使用している PC 上に保存する

| <b>master.meijigakuin.ac.jp</b> から <b>SYSTEM1_20160805.xls</b> (16.5 KB) を開くか、または保存しますか? |            |            |  |  |
|------------------------------------------------------------------------------------------|------------|------------|--|--|
| ファイルを開                                                                                   | 、(O) 保存(S) | ▼ キャンセル(C) |  |  |

※「ファイルを開く(0)」では表示されない場合があります。

# 3)保存した Excel シートを開き、確認する

|                                                          | А                                                                                                    | В                                                                                    | С                                                                                                    | D                                                              | E                                                                                                    | F                                                                                              | G                                                                             | Н                                                                                | Ι                                                                             | J                               | К                                                                              | L             |
|----------------------------------------------------------|----------------------------------------------------------------------------------------------------|--------------------------------------------------------------------------------------|----------------------------------------------------------------------------------------------------|----------------------------------------------------------------|----------------------------------------------------------------------------------------------------|------------------------------------------------------------------------------------------------|-------------------------------------------------------------------------------|----------------------------------------------------------------------------------|-------------------------------------------------------------------------------|---------------------------------|--------------------------------------------------------------------------------|---------------|
| 1                                                        |                                                                                                    | <u> </u>                                                                             |                                                                                                    |                                                                |                                                                                                    |                                                                                                |                                                                               |                                                                                  |                                                                               |                                 |                                                                                |               |
| 2                                                        |                                                                                                    |                                                                                      |                                                                                                    |                                                                |                                                                                                    |                                                                                                |                                                                               |                                                                                  |                                                                               |                                 |                                                                                | _             |
| 3                                                        | [授業情報]                                                                                                    |                                                                                      |                                                                                                    |                                                                |                                                                                                    |                                                                                                |                                                                               |                                                                                  |                                                                               |                                 |                                                                                | ¢             |
| 4                                                        | ■年度:2012                                                                                                    | ■学期:春学                                                                               | 期                                                                                                    |                                                                |                                                                                                    |                                                                                                |                                                                               |                                                                                  |                                                                               |                                 |                                                                                |               |
| 5                                                        | ■ 授業コード:                                                                                                    | 1269066000                                                                           | )■授業名:                                                                                                    |                                                                |                                                                                                    |                                                                                                |                                                                               |                                                                                  |                                                                               |                                 |                                                                                |               |
| 6                                                        | ■曜時限:金5                                                                                                    | ■教員名:                                                                                |                                                                                                    |                                                                |                                                                                                    |                                                                                                |                                                                               |                                                                                  |                                                                               |                                 |                                                                                |               |
| 7                                                        | ■教室:1456                                                                                                    |                                                                                      |                                                                                                    |                                                                |                                                                                                    |                                                                                                |                                                                               |                                                                                  |                                                                               |                                 |                                                                                |               |
| 8                                                        | ■表示種別:                                                                                                    | 履修者のみ                                                                                |                                                                                                    |                                                                |                                                                                                    |                                                                                                |                                                                               |                                                                                  |                                                                               |                                 |                                                                                |               |
| 9                                                        |                                                                                                    |                                                                                      |                                                                                                    |                                                                |                                                                                                    |                                                                                                |                                                                               |                                                                                  |                                                                               |                                 |                                                                                |               |
| 10                                                       |                                                                                                    |                                                                                      |                                                                                                    |                                                                |                                                                                                    |                                                                                                |                                                                               |                                                                                  |                                                                               |                                 |                                                                                |               |
| 11                                                       | ■人数:5人                                                                                                    |                                                                                      | 1                                                                                                    | 1                                                              |                                                                                                    |                                                                                                |                                                                               |                                                                                  |                                                                               |                                 | -                                                                              |               |
| 12                                                       | 半 切                                                                                                    | HK ¥3                                                                                | 当效至日                                                                                                    | 正々                                                             | 履修                                                                                                    | 出席                                                                                             | 遅刻                                                                            | 早退                                                                               | 欠席                                                                            | 04/06                           | 04/13                                                                          | 04,           |
| 10                                                       | 一子即                                                                                                    | 子科                                                                                   | 子耤俄ち                                                                                                    | 1,15                                                           | 这                                                                                                    | 同数                                                                                             | 同数                                                                            | 同数                                                                               | 同数                                                                            | - <del></del>                   | - <del>4</del> 5                                                               | <del> </del>  |
| 13                                                       | い 田 今 印                                                                                                    | 子科                                                                                   | 子精笛方                                                                                                    | <b>八石</b>                                                      | 済                                                                                                    | <u>回数</u><br>12                                                                                | 回数                                                                            | 回数                                                                               | 回数                                                                            | <u>金</u> 5                      | <u>金</u> 5<br>中                                                                | <u>金</u>      |
| 13<br>14<br>15                                           | 2 子 副<br>心理学部<br>文学部                                                                                                    | 子 44<br>心理学科                                                                         | 子精留ち<br>()******6<br>1******                                                                                               | ▶ <b>1</b><br>*******                                          | <u>済</u><br>履修<br>履修                                                                                     | 回数<br>13                                                                                       | <b>回数</b><br>0                                                                | <u>回数</u><br>0                                                                   | 回数<br>2                                                                       | <u>金</u> 5<br>出*<br>中           | <u>金</u> 5<br>出                                                                | <u>金</u><br>土 |
| 13<br>14<br>15                                           | <ul> <li>子 副</li> <li>心理学部</li> <li>文学部</li> <li>(X) 次学部</li> </ul>                                                     | → 4<br>心理学科<br>英文学科                                                                  | 子 <b>指留</b> 5<br>()******6<br>()******8<br>()*******8                                                                      | いる<br>*****平<br>*******人                                       | <u>済</u><br>履修<br>履修                                                                                     | 回数<br>13<br>15                                                                                 | 回数<br>0<br>0                                                                  | 回数<br>0<br>0                                                                     | 回数<br>2<br>0                                                                  | 金5<br>出*<br>出                   | 金5<br>333<br>333<br>333<br>335<br>335<br>335<br>335<br>335<br>335<br>3         |               |
| 13<br>14<br>15<br>16                                     | 子 即       心理学部       文学部       経済学部       社会学部                                                                          | <ul> <li>デトト</li> <li>心理学科</li> <li>英文学科</li> <li>経済学科</li> <li>社会学科</li> </ul>      | 子指曲万<br>()******6<br>1******8<br>1******7                                                                                  | レロ<br>*****平<br>*******<br>********<br>********美               | <u>済</u> 履修<br>履修<br>履修                                                                                  | 回数<br>13<br>15<br>14                                                                           | 回数<br>0<br>0                                                                  | 回数<br>0<br>0                                                                     | 回数<br>2<br>0<br>1                                                             | 金5<br>出*<br>出<br>出<br>子         | 金5<br>出<br>出<br>出                                                              |               |
| 13<br>14<br>15<br>16<br>17                               | 子 副       心理学部       文学部       経済学部       社会学部                                                                          | 子科       心理学科       英文学科       経済学科       社会学科                                       | 子相留亏<br>()******6<br>1******8<br>1******7<br>1******2                                                                      | x - z<br>********<br>********<br>********美<br>********香        | <u>済</u> 履修<br>履修<br>履修修                                                                                 | 回数<br>13<br>15<br>14<br>13                                                                     | 回数<br>0<br>0<br>0                                                             | 回数<br>0<br>0<br>0                                                                | 回数<br>2<br>0<br>1<br>2                                                        | 金5<br>出*<br>出<br>出<br>出         | 金5<br>出<br>出<br>出<br>出                                                         |               |
| 13<br>14<br>15<br>16<br>17<br>18                         | 子 副       心理学部       文学部       経済学部       社会学部       法学部                                                                | 子 科       心理学科       英文学科       経済学科       社会学科       法律学科                           | 子指留亏<br>0******6<br>1******8<br>1******7<br>1******2<br>1******6                                                           | ムロ<br>*******<br>*******<br>******<br>*******<br>*******       | 済       履修       履修       履修       履修       履修       履修                                                  | 回数<br>13<br>15<br>14<br>13<br>13                                                               | <ul> <li>回数</li> <li>0</li> <li>0</li> <li>0</li> <li>0</li> </ul>            | <ul> <li>回数</li> <li>0</li> <li>0</li> <li>0</li> <li>0</li> <li>0</li> </ul>    | <ul> <li>回数</li> <li>2</li> <li>0</li> <li>1</li> <li>2</li> <li>2</li> </ul> | <u>金</u> 5<br>出*<br>出<br>出<br>出 | <b>金</b> 5<br>333<br>333<br>333<br>333<br>333<br>333<br>333<br>333<br>333<br>3 |               |
| 13<br>14<br>15<br>16<br>17<br>18<br>19                   | 子 可       心理学部       文学部       経済学部       社会学部       法学部                                                                |                                                                                      | 子指留亏<br>0******6<br>1******8<br>1******7<br>1******7<br>1******6                                                           | ム<br>******平<br>*******人<br>*******美<br>*******香<br>******和    | 済       履修       履修       履修       履修       履修       履修                                                  | 回数<br>13<br>15<br>14<br>13<br>13                                                               | 0<br>0<br>0<br>0<br>0                                                         | <ul> <li>回数</li> <li>0</li> <li>0</li> <li>0</li> <li>0</li> <li>0</li> </ul>    | 回数<br>2<br>0<br>1<br>2<br>2                                                   | 金5<br>出*<br>出<br>出<br>出         |                                                                                |               |
| 13<br>14<br>15<br>16<br>17<br>18<br>19<br>20             | 子 可       心理学部       文学部       経済学部       社会学部       法学部       凡例:                                                      |                                                                                      | 子指留亏<br>0******6<br>1******8<br>1******7<br>1******7<br>1******6                                                           | ム<br>******平<br>*******<br>*******美<br>********<br>********記   |                                                                                                    | 回数<br>13<br>15<br>14<br>13<br>13                                                               | <ul> <li>回数</li> <li>0</li> <li>0</li> <li>0</li> <li>0</li> <li>0</li> </ul> | <ul><li>回数</li><li>0</li><li>0</li><li>0</li><li>0</li><li>0</li><li>0</li></ul> | 回数<br>2<br>0<br>1<br>2<br>2                                                   | 金5<br>出*<br>出<br>出<br>出         |                                                                                |               |
| 13<br>14<br>15<br>16<br>17<br>18<br>19<br>20<br>21       | 子 可           心理学部           文学部           経済学部           社会学部           法学部           凡例:           履時第::           履期 | 子 内       心理学科       英文学科       経済学科       社会学科       法律学科                           | 子指留ち<br>0******6<br>1******8<br>1******7<br>1******2<br>1******6<br>録済、「未」=                                                | ム<br>*******平<br>********<br>********美<br>********<br>******** | 済<br>履修<br>履修<br>履修<br>履修<br>履修<br>上」=履<br>の<br>の<br>の<br>の<br>の<br>の<br>の<br>の<br>の<br>の<br>の<br>の<br>の | <ul> <li>回数</li> <li>13</li> <li>15</li> <li>14</li> <li>13</li> <li>13</li> <li>13</li> </ul> |                                                                               | <ul> <li>回数</li> <li>0</li> <li>0</li> <li>0</li> <li>0</li> </ul>               | <b>回数</b><br>2<br>0<br>1<br>2<br>2                                            | 金5<br>出*<br>出<br>出<br>出<br>出    |                                                                                |               |
| 13<br>14<br>15<br>16<br>17<br>18<br>19<br>20<br>21<br>22 | 子 可           心理学部           文学部           経済学部           社会学部           法学部           凡例:           履修济:「況!」           | 子科       心理学科       英文学科       経済学科       社会学科       法律学科       ⑤」= 履修登       □」= 佐东 | 子指留亏       0******6       1******8       1*******7       1*******0       1*******6       録済、「未」=       録済、「未」=       運家」、「 | バロ<br>*******平<br>*******<br>*******美<br>********<br>********  | <u>済</u> 履修<br>履修<br>履修<br>上」=限<br>ア」=欠月                                                                 | <b>回数</b><br>13<br>15<br>14<br>13<br>13<br><sup>多</sup> 中止                                     | ●数<br>0<br>0<br>0<br>0<br>0                                                   |                                                                                  | 回数<br>2<br>0<br>1<br>2<br>2                                                   | 金5<br>出*<br>出<br>出              |                                                                                |               |

### [巻末] 出席管理システムアクセスのための準備

出席管理システムにログインするには、教務Web同様下記に記述する初期設定をする必要があります。

#### 1) Microsoft Edge のポップアップの許可に登録

Webブラウザ(Microsoft Edge)のタブ右上にある「・・・」→「設定」を選びます。

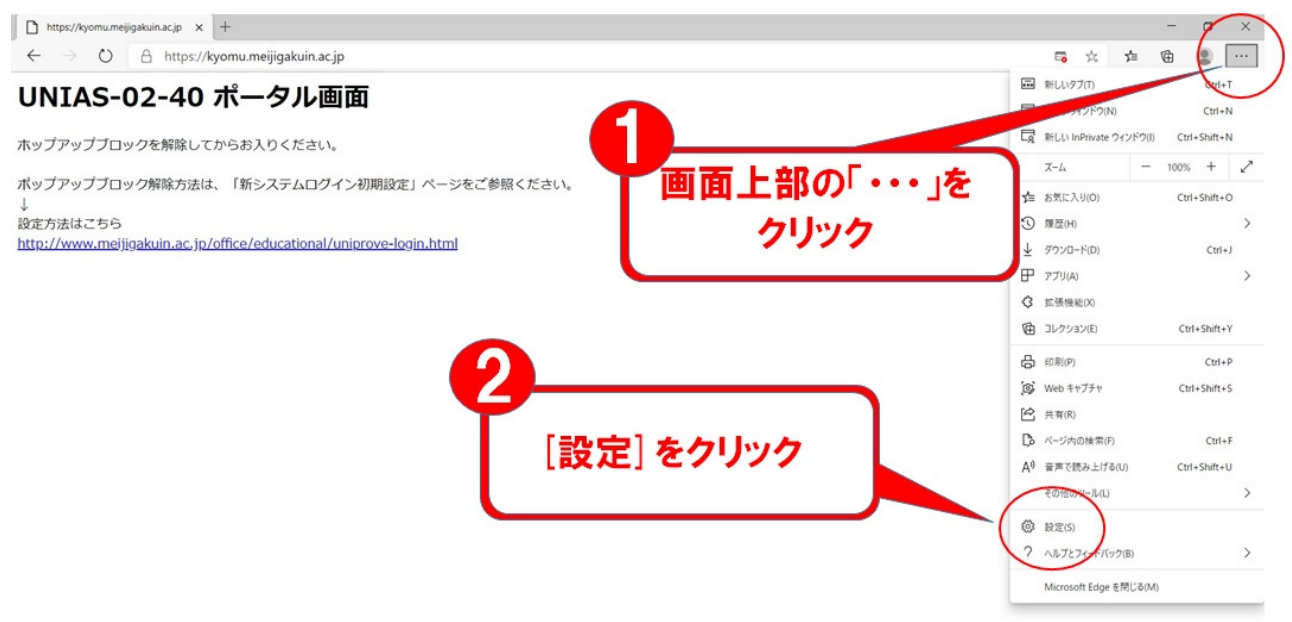

2)「Cookieとサイトのアクセス許可」→「ポップアップとリダイレクト」の順番に選択します。

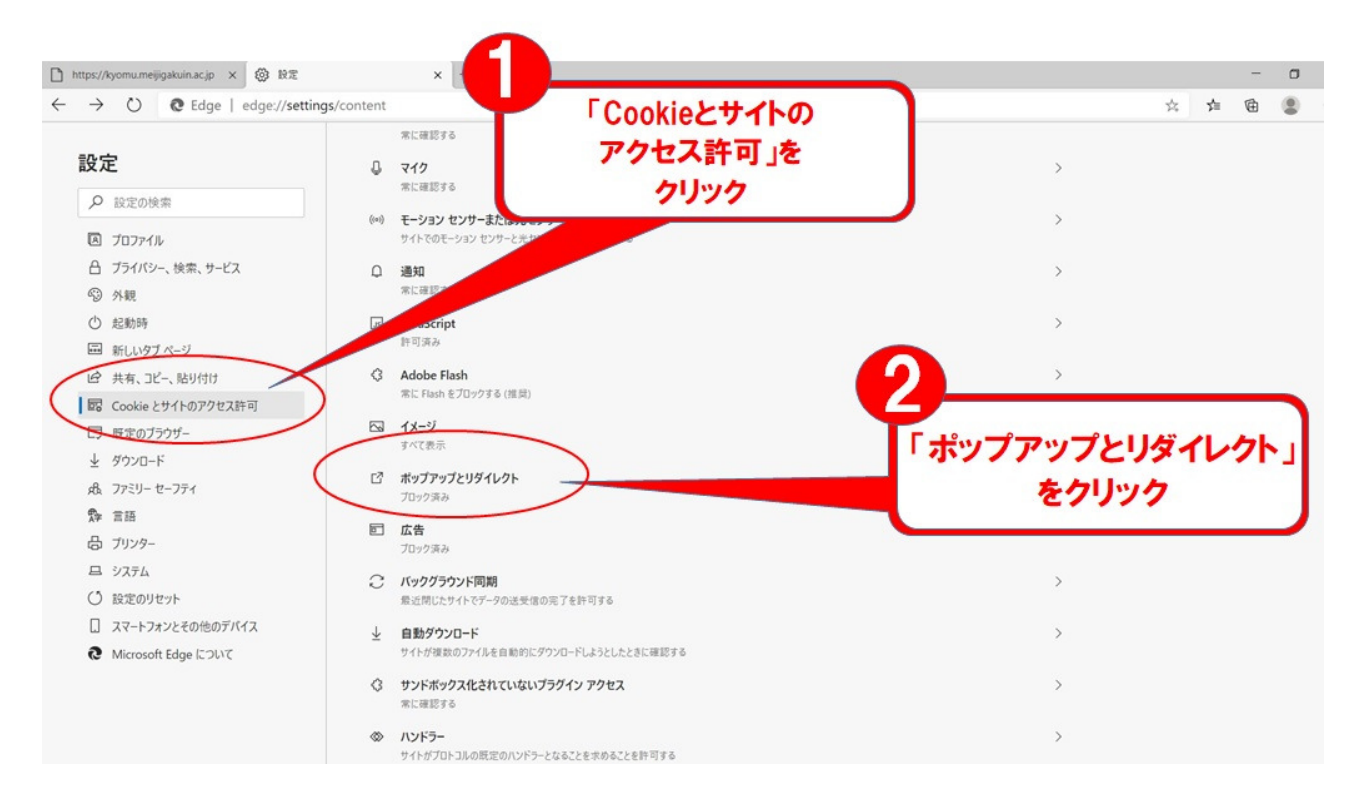

## 3)許可の右側にある「追加」をクリックします。

|                                                                                                    |                                                       |     |          | - | - | ^ |
|----------------------------------------------------------------------------------------------------|-------------------------------------------------------|-----|----------|---|---|---|
| → O C Edge   edge://set                                                                                                    | i <b>ngs</b> /content/popups                          |     | \$<br>21 | œ |   |   |
| 設定                                                                                                    | ← Cookie とサイトのアクセス許可 / ポップアップとリダイレクト                  |     |          |   |   |   |
| ▶ 設定の検索                                                                                                    | ブロック (禅母)                                             |     |          |   |   |   |
| <ul> <li>□ プロファイル</li> <li>□ プロファイル</li> <li>□ プライバシー、快楽、サービス</li> <li>③ 外親</li> <li>○ 起動時</li> <li>三 新しいタブページ</li> <li>ビ 共有、コビー、貼り付け</li> <li>図 Cookie とサイトのアクや2許可</li> <li>□ 玩定のブラウザー</li> <li>         ダウンロード</li> <li>ユ ファミリー セーフティ</li> <li>章 言語</li> <li>□ プリンター</li> <li>ニ システム</li> <li>○ 設定のリセット</li> <li>□ スマートフォンとその他のデバイス</li> <li>● Microsoft Edge について</li> </ul> | プロック (権威)<br>プロック<br>油加速れたサイトはありません<br>通加速れたサイトはありません | i&h |          |   |   |   |

4)「サイトの追加」と表示されたら、枠の中に「https://master.meijigakuin.ac.jp」を記入して「追加」ボタンを押します。

| し<br>上記のURI<br>こっに見 | -をコピーして<br>おり付ける                           |             |                                          |                   |
|---------------------|--------------------------------------------|-------------|------------------------------------------|-------------------|
| こサイトはありません          | サイト<br>サイト<br>https://master.meijiga<br>追加 | ıkuin.ac.jp | <sup>キャンセル</sup><br>2<br>URLを貼り<br>「追加」を | ×<br>付けたら<br>クリック |

5) 追加ボタンを押した後、以下の画面に先ほど記入した URL が表示されていることを確認して「×」 で設定を閉じてください。

| 🗖   🗅 https://kyomu.meijigakuin.ac.jp 🗙 🚱 🎼 | × )+                             |                                           |     |   | -         | 0 | × |
|---------------------------------------------|----------------------------------|-------------------------------------------|-----|---|-----------|---|---|
| ← → C                                       | acip                             |                                           | £j≡ | Ð | (同期していません | 2 |   |
|                                             | ← サ セス許可 / ポップアップとリダイレクト         | 「https://master.meijigakuin.ac.jp」を追加しました |     |   |           |   |   |
| 設定は完了し<br>「×」で閉                             | ったので<br>じる                       |                                           |     |   |           |   |   |
| B Cookie とサイトのアクセス許可                        |                                  |                                           |     |   |           |   |   |
| 既定のブラウザー                                    | 許可                               | 追加                                        |     |   |           |   |   |
| ダウンロード                                      | https://master.meijigakuin.ac.jp |                                           |     |   |           |   |   |
| 登 ファミリー セーフティ                               |                                  |                                           |     |   |           |   |   |
| AT 言語                                       |                                  |                                           |     |   |           |   |   |
| ◎ ブリンター                                     |                                  |                                           |     |   |           |   |   |
| ロ システム                                      |                                  |                                           |     |   |           |   |   |
| ○ 設定のリセット                                   |                                  |                                           |     |   |           |   |   |
| スマートフォンとその他のデバイス                            |                                  | 上記のURLが                                   |     |   |           |   |   |
| 常 アクセシビリティ                                  |                                  | 表示されていることを確認                              |     |   |           |   |   |
| Microsoft Edge について                         |                                  | ACTICATION OCCUERT                        |     |   |           |   |   |
|                                             |                                  |                                           | )   |   |           |   |   |
|                                             |                                  |                                           |     |   |           |   |   |
|                                             |                                  |                                           |     |   |           |   |   |
|                                             |                                  |                                           |     |   |           |   |   |

6) 設定を閉じた後、再度 Microsoft Edge を起動してログインできるかご確認ください。